| Lo                             |                                                                                                  |                |                      |                                                                                                    |
|--------------------------------|--------------------------------------------------------------------------------------------------|----------------|----------------------|----------------------------------------------------------------------------------------------------|
|                                | ooking Glass                                                                                     |                |                      |                                                                                                    |
|                                | Wähten Sie einen Ihrer verfügbar                                                                 | Kerning Router |                      |                                                                                                    |
|                                | Router *                                                                                         |                |                      |                                                                                                    |
|                                | Berlin 1                                                                                         | ~              |                      |                                                                                                    |
| O                              | • 8 A =                                                                                          | ~              |                      |                                                                                                    |
| Looking Glass                  |                                                                                                  |                |                      |                                                                                                    |
| Wite Solve for<br>Heradow Jack | r verligterer Roder an Bio Jonnandi / teninnen Sie kelson, un<br>zie Moneiner bio grip zu mitein |                |                      |                                                                                                    |
| Nuter*                         | ~                                                                                                | Ausführen      |                      |                                                                                                    |
| Rymouds*                       | ~                                                                                                | Zurückietzen   |                      |                                                                                                    |
| 5000 CCC0                      |                                                                                                  |                |                      |                                                                                                    |
|                                | Sarkheen                                                                                         |                |                      |                                                                                                    |
|                                |                                                                                                  |                |                      | •                                                                                                    |
|                                |                                                                                                  |                | Kennek"<br>Kengad    | v .                                                                                                    |
|                                |                                                                                                  |                |                      |                                                                                                    |
|                                | •                                                                                                |                | Tege Patrice *       |                                                                                                    |
|                                | •                                                                                                |                | Report access*       | Author<br>Delouter                                                                                                    |
|                                | •                                                                                                |                | Ngarinami<br>Haasaar | and the second second s |
|                                | •                                                                                                |                | Eptim<br>Eptim       |                                                                                                    |
|                                |                                                                                                  |                | Epites               |                                                                                                    |

### **Service Monitor**

Looking Glass im Firmenkundenportal

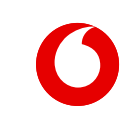

Handbuch

## **Feature: Peering Router**

#### Looking Glass – Peering Router

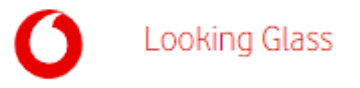

Testen Sie die Netzwerkverbindung zu anderen Netzbetreibern über die Vodafone Peering Router.

| AA Demo AG     Netz-Monitor     Looking Glass     Netz-Monitor      Looking Glass  | ●<br>Deutsch ~<br>55 菌 & Ξ                                              | Auswahl des Routers     Wählen Sie einen Router aus     der Liste.                                                                                         |
|------------------------------------------------------------------------------------|-------------------------------------------------------------------------|----------------------------------------------------------------------------------------------------|
| Looking Glass<br>Testen Sie hier die Netzwerkverbindung zu<br>Router *<br>Berlin 1 | Peering Router anderen Netzbetreibern über die Vodafone Peering Router. | Kommando-Auswahl<br>Wählen Sie das gewünschte<br>Kommando über das<br>Auswahlmenü.                                                                         |
| Kommando *<br>AS ping ipv4<br>Target IP address *<br>0.0.0                         | Ausführen Zurücksetzen                                                  | IP-Adress-Eingabe<br>Mit Eingabe einer gültigen IP-<br>Adresse führen Sie das<br>ausgewählte Kommando aus.<br>Klicken Sie dazu einfach auf<br>"Ausführen". |

#### Looking Glass – Peering Router-Kommandos

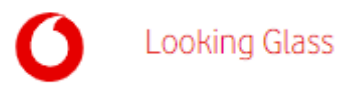

Sie können zwischen mehreren Routern und Kommandos wählen.

| O<br>Netz-Mo | Looking Glass                                                                                                    | <u>5</u> 菌 & ≡                        | -                                                                                                    |
|--------------|----------------------------------------------------------------------------------------------------|---------------------------------------|----------------------------------------------------------------------------------------------------|
| Loc          | oking Glass                                                                                                    |                                       | - Router /Kommandos                                                                                      |
|              | Peering Router         Router *         Berlin 1         Kommando *         AS ping ipv4         AS ping ipv4         AS ping ipv4         AS show bap ipv6         AS show route ipv6         AS show route ipv6 | ern über die Vodafone Peering Router. | Wählen Sie zwischen mehrere<br>unterschiedlichen Kommando<br>und Routern mit verschiedene<br>Standorten. |

4

#### Looking Glass – Peering Router-Ergebnis

Ihr Kommando-Ergebnis können Sie kopieren und lokal abspeichern.

| Kommando *<br>AS ping ipv4<br>Target IP address *<br>195.233.26.87<br>Ausführen<br>Zurücksetzen                        |              | <b>Ergebnis-Anzeige</b><br>Das Ergebnis Ihrer Abfrage<br>sehen Sie sofort auf derselben<br>Seite.        |
|----------------------------------------------------------------------------------------------------|--------------|----------------------------------------------------------------------------------------------------|
| Ergebnis<br>Router: Berlin 1<br>Kommanda: AS ping jow<br>Target IP address: 155.233.26.07<br>Arcor Router: deblnSibrel | r Kopieren ▲ | Kopierfunktion<br>Sie können das Ergebnis<br>kopieren und lokal im<br>gewünschten Format<br>abspeichern. |

Looking Glass

# **Feature: Company Net**

#### Looking Glass – Company Net

Testen Sie die Netzwerkverbindung Ihrer verfügbaren Company Net Router.

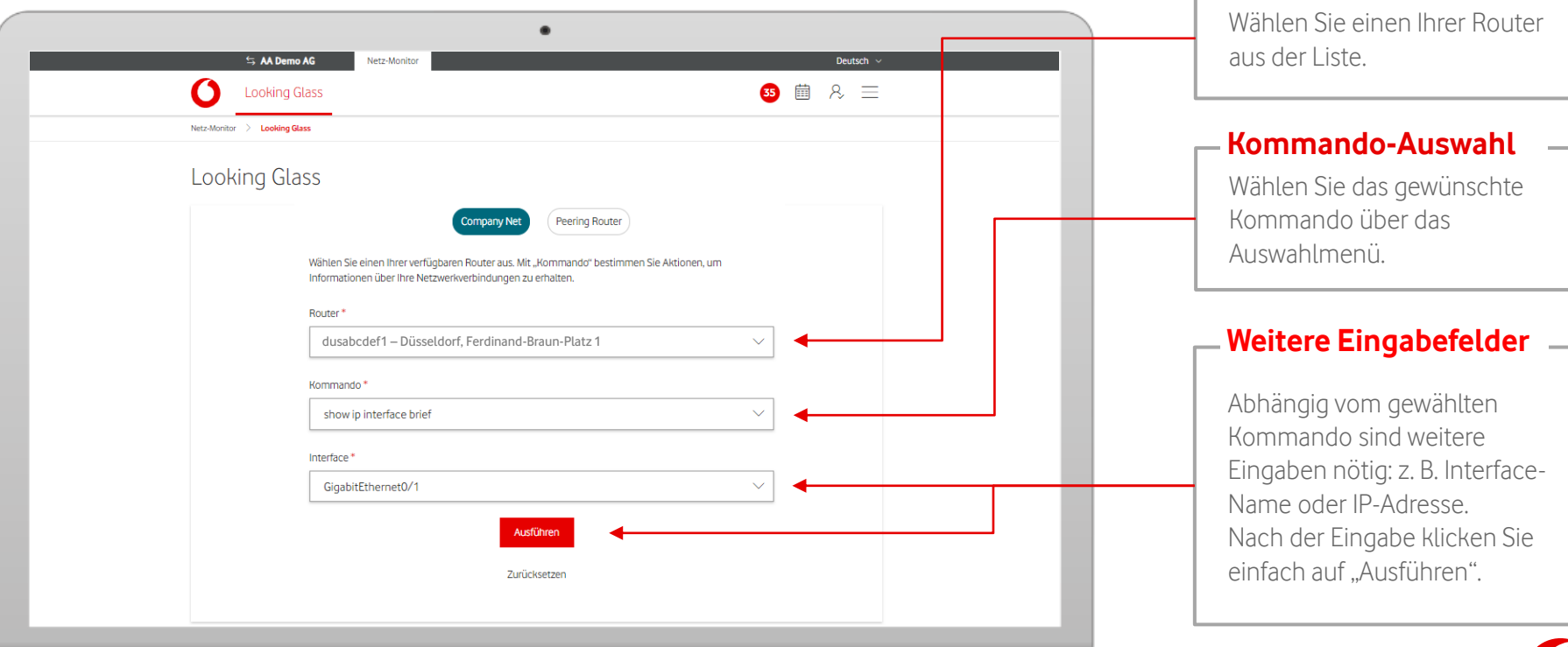

Looking Glass

- Auswahl des Routers

#### Looking Glass – Company Net-Kommandos

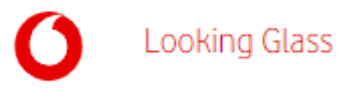

Sie können zwischen mehreren Routern und Kommandos wählen.

| AA Demo AG     Looking Glass     Netz-Monitor > Looking Glass                                                | Netz-Monitor                                                                                                    | Beutsch ∨<br>33 菌 & Ξ | Router-Auswahl                                                                                                    |
|----------------------------------------------------------------------------------------------------|----------------------------------------------------------------------------------------------------|-----------------------|----------------------------------------------------------------------------------------------------|
| Kommand<br>Show a<br>baic ping<br>baic ping<br>baic ping<br>baic ping<br>baic ping<br>baic ping<br>baic ping | Company Net     Peering Router       reinen Ihrer verfügbaren Router aus. Mit "Kommando" bestimmen Sie Aktionen, um nen über Ihre Netzwerkverbindungen zu erhalten.       rdef1 – Düsseldorf, Ferdinand-Braun-Platz 1       o*       rp       vrf       route       route vrf |                       | <ul> <li>Wählen Sie einen verfügbaren<br/>Router aus Ihrem Netzwerk aus.<br/>Sie können die Router auch über<br/>den Standort suchen.</li> <li>Kommandos</li> <li>Wählen Sie zwischen mehreren<br/>Kommandos aus.<br/>Abhängig vom Kommando sind<br/>weitere Eingaben vorzunehmen.</li> </ul> |

#### Looking Glass – Company Net-Ergebnis

Ihr Kommando-Ergebnis können Sie kopieren und lokal abspeichern.

| Kommando *                                                                                                    | ●                                                                                     | <b>Ergebnis-Anzeige</b>                                                                                  |
|----------------------------------------------------------------------------------------------------|---------------------------------------------------------------------------------------|----------------------------------------------------------------------------------------------------|
| AS ping ipv4                                                                                                    | ✓                                                                                     | Das Ergebnis Ihrer Abfrage                                                                               |
| Target IP address *                                                                                                    | Ausführen                                                                             | sehen Sie sofort auf derselben                                                                           |
| 195.23326.87                                                                                                    | Zurücksetzen                                                                          | Seite.                                                                                                   |
| Ergebnis<br>Router: Berlin 1<br>Kommado: A5 ping juv4<br>Target IP address: 195,233.26.87<br>Arcor Router: deblnäibrei<br>Berlin 1# ping juv4<br>Ned Feb 28 jav6145.136 CFT<br>Type scape sequence to abort.<br>Sending 5, 108-byte IOUP Echos to 19<br>IIII<br>Success rate is 100 percent (5/5), r<br>Runtime of command was 1,759 seconds | 1.233.26.87, timeout is 2 seconds:<br>uund-trip min/ævg/max = 17/17/19 ms<br>Kopieren | Kopierfunktion<br>Sie können das Ergebnis<br>kopieren und lokal im<br>gewünschten Format<br>abspeichern. |

Looking Glass